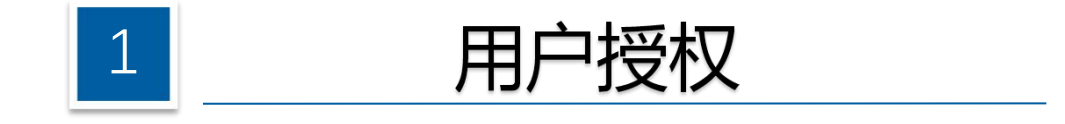

## 纳税人系统登录、授权

## 2.用户授权

◆法人、财务负责人或有管理权限的办税员登录广东省电子税务局网页端→进入首页【我的信息】→
【账户中心】。

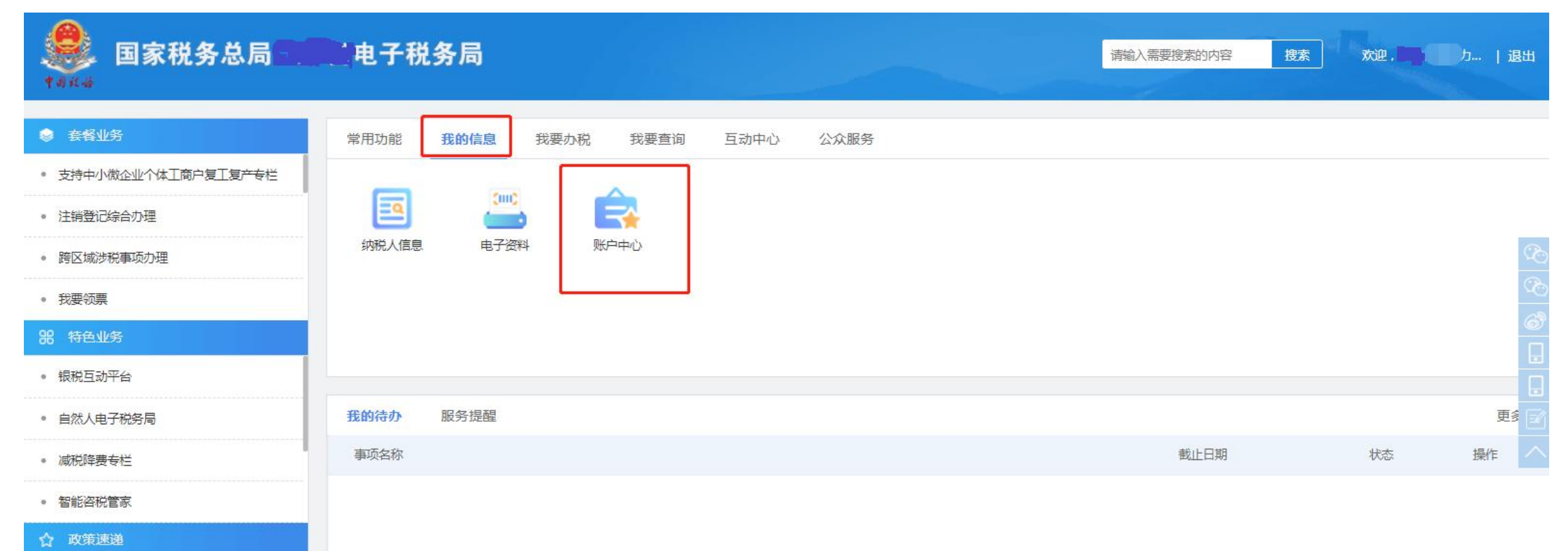

# 2.用户授权

### ◆选择【人员授权管理】-【添加办税人员】,输入办税人员相关信息点击确定。

| 账户中心                                       |   | ▲添加办税人员 |        |           |
|--------------------------------------------|---|---------|--------|-----------|
| <u>月</u> 〕企业信息管理                           | ~ |         |        |           |
| 合 人员权限管理                                   | ^ |         |        |           |
| • 待确认办税人员                                  |   |         |        |           |
| • 添加办税人员                                   |   |         | * 姓名   | ₽1 .      |
| <ul> <li>现有办税人员</li> <li>历史管理信息</li> </ul> |   |         | * 证件类型 | 居民身份证     |
| 三 用户信息管理                                   | ~ |         | * 证件号码 | 4413 J043 |
| 国 数字证书管理                                   | ~ |         | * 身份类型 | 开票员       |
| 白易的短                                       | ~ |         | * 功能集  | 电票平台      |
| 記 日志管理                                     |   |         | * 有效期止 | 长期        |
|                                            |   |         |        | 确定 重豐     |

# 2.用户授权

◆被授权的办税人员使用自然人登录电子税务局,选择【我的信息】-【账户中心】。

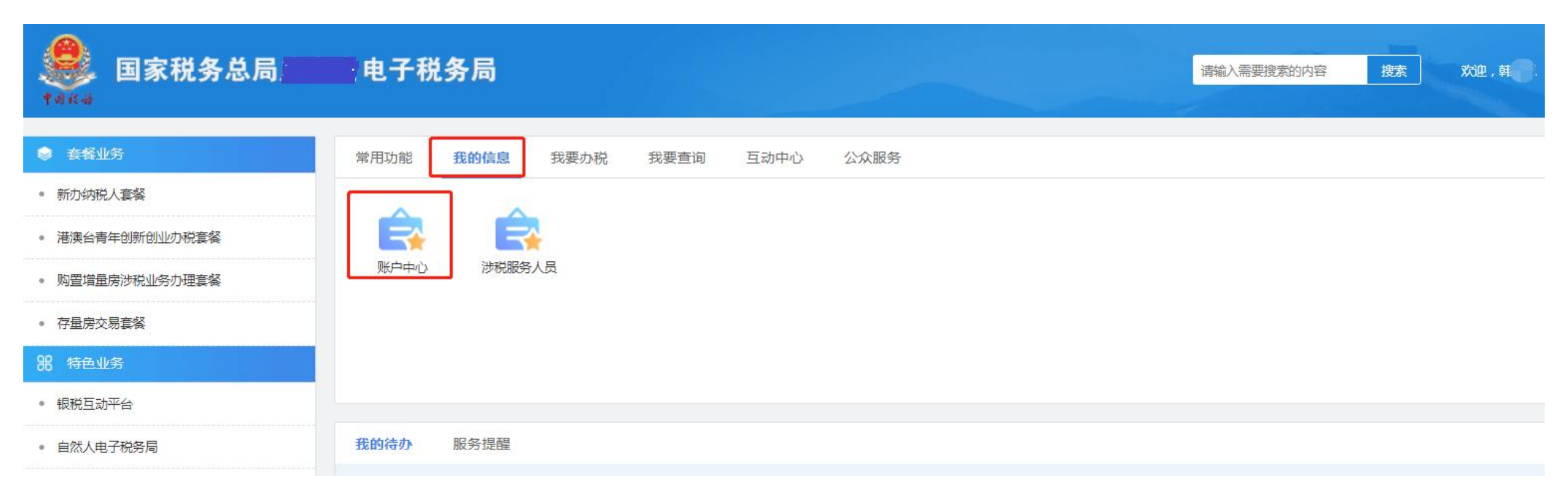

## 纳税人系统登录、授权

# 2.用户授权

### ◆进入账户中心,选择【企业授权管理】-【待确认授权】,找到待确认的授权任务,点击确认,或者 拒绝。

| ●●●●●●●●●●●●●●●●●●●●●●●●●●●●●●●●●●●●          | 电子税务局   |                     |                             |      |          | ····································· |
|-----------------------------------------------|---------|---------------------|-----------------------------|------|----------|---------------------------------------|
| <b>账户中心</b><br>三) 用户信息管理                      | →       |                     | 休暇(万野 注意)、休暇(万多             |      |          |                                       |
| <ul> <li>企业授权管理</li> <li>待确认授权</li> </ul>     |         |                     | 割加入合称 同期人的加入合称<br>童询范围 本省 V |      |          |                                       |
| <ul> <li>・ 已授权企业</li> <li>・ 历史管理信息</li> </ul> | 序号<br>1 | 统一社会信用代码<br>9144000 | 纳税人名称<br>有限公司               | 身份类型 | 关联状态 待确认 | 管理。                                   |
| <ul><li>○ 用户实名等级</li><li>□ 协同签名证书</li></ul>   |         |                     |                             |      |          |                                       |
| 記 日志管理<br>                                    |         |                     |                             |      |          |                                       |

## 纳税人系统登录、授权

### ◆纳税人符合可开具电子发票等条件可在【我要办税】模块下显示电子发票平台中的【开票业务】 功能模块。

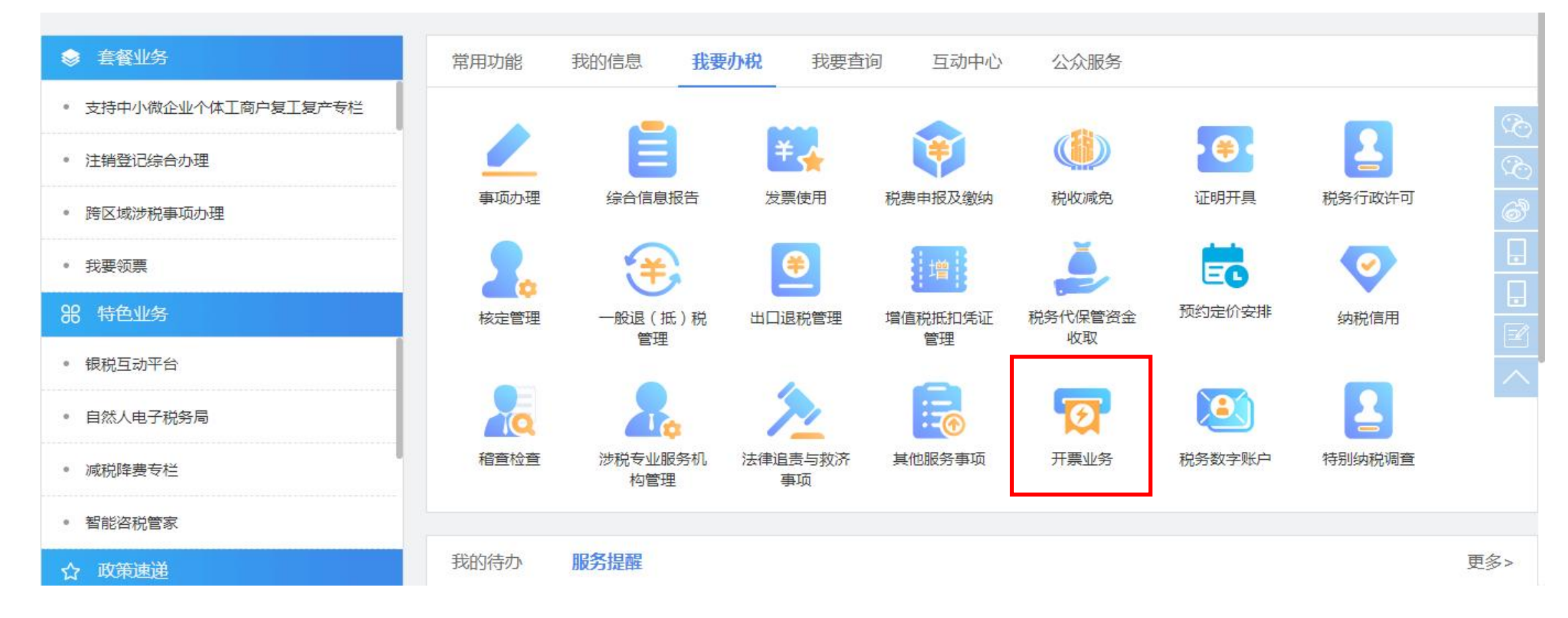

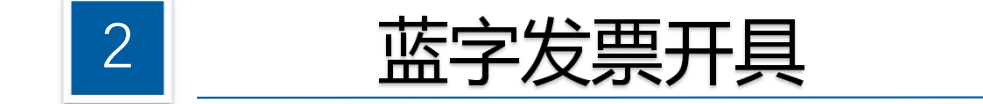

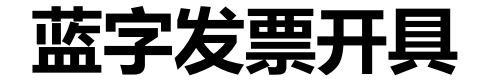

◆功能菜单依次选择【开票业务】 - 【蓝字发票开具】,进入蓝字发票开具的二级首页功能页面,主要 展示"数据概览"、"发票填开"、"最近开票"等功能。

| 目家税务总局电子发票服务平台                                              |                         |                                                                                                  |                                              |                                    |
|-------------------------------------------------------------|-------------------------|--------------------------------------------------------------------------------------------------|----------------------------------------------|------------------------------------|
| 蓝字发票开具                                                      |                         |                                                                                                  |                                              |                                    |
| 数据概览                                                        |                         |                                                                                                  |                                              |                                    |
| 可用授信额度 (中报前)<br>7,481,045.56元 (法调整)<br>总授信额度: 7,500,000.00元 | 当前可用的<br>0<br>已开具:<br>- | τ票数≢ (张)<br>0张                                                                                   | 曹字发票开具金额<br>6,454.9<br>累计税额: 590<br>发票数量: 57 | 额 (元)<br><b>91</b><br>90.42元<br>7张 |
| 发票填开                                                        |                         |                                                                                                  |                                              |                                    |
| 正式の                                                         | と 東 草稿                  | 日<br>日<br>日<br>日<br>日<br>日<br>月<br>月<br>月<br>月<br>月<br>月<br>月<br>月<br>月<br>月<br>月<br>月<br>月<br>月 | 国<br>北重开具                                    |                                    |

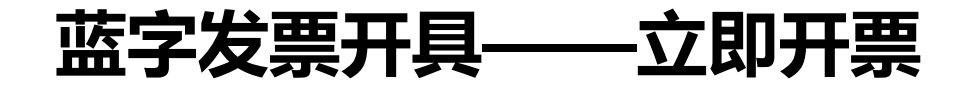

### ◆点击【发票填开】的"立即开票"功能,弹出立即开票页面

| 电子发票       |   | 纸质发票        |
|------------|---|-------------|
| 发票票种       |   | 特定业务        |
| 请选择        | ~ | 请选择(非必选项)   |
| <b></b>    |   | 减按          |
| 请选择 (非必选项) | ~ | 请选择(非必选项) 、 |

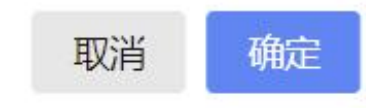

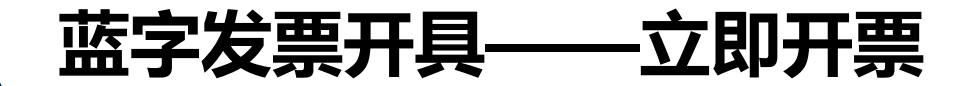

## ◆在立即开票页面选择发票类型、票种标 签等信息后,点击"确定"进入蓝字发票 开具表单视图界面

|                                                                                                    |                                                                                        | WHEATING THE HALF FITTER DOOR                                                         |                                              |
|----------------------------------------------------------------------------------------------------|----------------------------------------------------------------------------------------|---------------------------------------------------------------------------------------|----------------------------------------------|
| 名称 请纪入                                                                                                  | 8                                                                                      | 名称 一般的现人股份有限公司                                                                        |                                              |
| 统一社会信用代码/纳税人 语言》                                                                                        |                                                                                        | 统一社会信用代码/纳税人近 101224.45                                                               | AD57CD3E                                     |
| 购买方地址 语能入                                                                                               |                                                                                        | 朝方地址 新闻区信用是长期为事为2342                                                                  | 14234                                        |
| 电话 情能入                                                                                                  |                                                                                        | 电话 321321321                                                                          |                                              |
| 胸方开户 <b>跟</b> 着 语体入                                                                                     |                                                                                        | 朝方开户银行北京银行海淀区清河支行                                                                     |                                              |
| <b>银行账号</b> 遗编入                                                                                         |                                                                                        | 银行账号 44300001040016631                                                                |                                              |
|                                                                                                    | Entrat (22)                                                                            | 2.5                                                                                   |                                              |
| <ul> <li>序号 项目名称</li> <li>1 请能入</li> </ul>                                                              | 成性型号 单位 其                                                                              | 2量 単位(合称) 金額(合称) 型<br>重<br>資格入 環紀入 公录項 祝                                              | V径攻 <sub>税額</sub><br>素 →】〔必获项                |
| <ul> <li>市場 成县名称</li> <li>1 (清結入)</li> <li>合計</li> </ul>                                                | 成仲型号 単位 2                                                                              | (法 単价(合現) 全統(合現) 第3<br>第編入 (清編入 (公录項) (税<br>単位)(の)                                    | 1/E改 税町<br>至 - 〕 (必要項<br>¥0.0                |
| <ul> <li>○ 序号 项目实称</li> <li>○ 1 请助入</li> <li>合け</li> </ul>                                              | - 現他型号 単位 - 2<br>1                                                                     | 日本 単い(合現) 全球(合現) 第3<br>南端入 (御紀入 (金秋項) 社<br>本朝(合現) 社<br>(小規合計 (大写): 等回整 (分報)           | WE校 税額<br>重 · 〕 ②表項<br>¥0.0<br>合计 (小写) : 0.0 |
| <ul> <li>○ 序号 项目名称</li> <li>○ 1 清助入</li> <li>合计</li> <li>备计</li> </ul>                                  | - 現他型号 単位 - 2<br>                                                                      | ★ 单价(合现) 全球(合现) 型<br>面積入 面積入 金汞项 使<br>(有稅入 面積入 金汞项 使<br>¥0.00 ★0.00 价稅合计 (大写): 零回整 价格 | (小豆衣 秋町) (必要項) ※40.0 (小写):0.0 (小写):0.0       |
| <ul> <li>○ 序号 项目实际</li> <li>○ 月号 项目实际</li> <li>○ 月号 项目实际</li> <li>○ 月号 项目实际</li> <li>○ 日 清晰入</li> </ul> | - 現性型号 単位 - 2<br>                                                                      | ○ 単价合称 全球合称 型<br>面梯入 面積入 金表项 代<br>¥0.00<br>价积合计(大写): 每回整 价格                           | (小写): 0.0     (小写): 0.0     (小写): 0.0        |
| 中号 项目名称       1 请助入       合计       通过信息       NIE       WIE       如开篇人对教法文本长常等有特别                       | - 現神型号 単位 異<br>1<br>1<br>二<br>二<br>二<br>二<br>二<br>二<br>二<br>二<br>二<br>二<br>二<br>二<br>二 | ○ ● ● ○ ○ ○ ○ ○ ○ ○ ○ ○ ○ ○ ○ ○ ○ ○ ○ ○                                               |                                              |

保存塑料 预选发票 发影开具

银行账号

请输入

### ◆纳税人填写购买方信息时,可手工填写,系统根据模糊查询提供相似选项供选择。

| 名称    | 华南师范         | E |
|-------|--------------|---|
| 统一社   | 华南师范大学       | · |
| ~~ IT | 科廷大学(华南师范大学) |   |
| 购买方地  | 出 华南师范大学南海学院 |   |
|       | 华南师范大学附属中学   |   |
| 电话    | 华南师范大学附属小学   |   |
| 勿方工亡  | 华南师范大学附属幼儿园  | • |

### ◆可点击" □ ",在右侧弹出的客户信息查询页面选择已维护的客户信息。

|                          |                        |              |                                 | 客户信息查询                                        |                   |        |          |          | 3     |
|--------------------------|------------------------|--------------|---------------------------------|-----------------------------------------------|-------------------|--------|----------|----------|-------|
| ← 蓝字发版开目 三字水至于是 · 三字发展开具 |                        |              |                                 | 客户列表 书                                        | 3時信息              |        |          |          |       |
|                          |                        |              |                                 | 客户名称                                          | · 清洁入 - 訪祝人识到     | 明春 油油入 |          | 1865 通信入 |       |
|                          | 购买方信息                  | 你到她家 -       | 精善方信息 重要当前可用通信到正                | 10.                                           |                   |        |          | 重量 查询    | 收起 ^  |
|                          | 188 88.                |              | an [                            |                                               |                   |        |          |          |       |
|                          | "统一社会信用代码,纳税人 采载人      |              | 统一社会信用代码/机械人运 10121年4月42057     | <b>喜</b> 户名称:                                 | 统一社会信用代码/构成人识。    | 地址     | 电信       | 开户行      | 操作    |
|                          | 购买方地址 他们人              |              | -                               | <b></b> 图 图 图 图 图 图 图 图 图 图 图 图 图 图 图 图 图 图 图 |                   |        |          |          | 选择    |
|                          | Ed ani.                |              |                                 | 春户信                                           |                   | 劇试项3   |          |          | 选择    |
|                          | <b>陶力开户银行</b> 金彩人      |              | 制方开户银行北京银行海走区通河支行               | 畜户信                                           | 91211123423423423 | 广东省    | 1231-2   | 广州农      | 选择    |
|                          | <b>銀行祥母</b> (開催)。      |              | 银行账号 44300001040016631          | 畜户信                                           |                   |        |          |          | 选择    |
|                          |                        |              |                                 | 豪地址                                           |                   | 地址1    | 123      | 北京1      | 选择    |
|                          |                        |              |                                 | 剩成202                                         |                   |        |          |          | 遇擇    |
|                          | 开票编息 电子发展 医强度发展的       |              |                                 | 顺试202                                         |                   |        |          |          | 选择    |
|                          | 1117 元 現在與入            | Station CHED | 里店发展关                           | 原始此202                                        |                   |        |          |          | 选择    |
|                          |                        |              |                                 | 期武202                                         |                   |        |          |          | 选择    |
|                          | C 1 342                |              |                                 | <b>那</b> 把走202                                |                   |        |          |          | 选择    |
|                          |                        |              |                                 | -                                             |                   |        |          |          |       |
|                          |                        |              |                                 |                                               |                   |        |          |          |       |
|                          | 2017                   |              | 0000 (15) : 200 (080) /         | 1.15                                          |                   |        |          |          |       |
|                          |                        |              | Worthir (X-4) - Warts Worthir ( |                                               |                   |        |          |          |       |
|                          |                        |              |                                 |                                               |                   |        |          |          |       |
|                          | 香注信息                   |              |                                 |                                               |                   |        |          |          |       |
|                          | 新主<br>如开重人对新主文本长发展和科技委 | R. MARTERUM  |                                 | # 44 6                                        |                   |        | 10 张/页 - | 2 3      | 4 5 1 |
|                          |                        |              |                                 | 0000000                                       |                   |        | (12.00 C |          |       |
|                          |                        |              |                                 |                                               |                   |        |          |          |       |

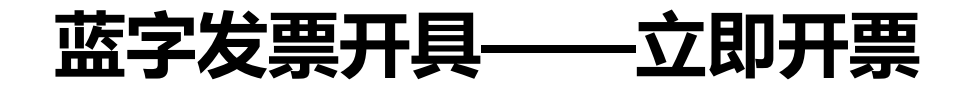

◆如发现当前发票类型不符合开票需求,可点击开票信息右上侧按钮"重选发票类型",在上方弹出的选择开具信息页面进行修改。

| 选择开具信息    |        |              |              |      |               |
|-----------|--------|--------------|--------------|------|---------------|
| 电子发票/纸质发票 | * 发票票种 | 特定业务         | 差额           | 减按   |               |
| 电子发票      | ~ 普通发票 | → 请选择 (非必选项) | ∨ 请选择 (非必选项) | > 清逆 | 起择 (非必选项) 🗸 🗸 |

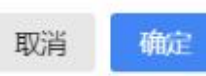

◆填写发票信息中的项目信息时,可手工填写,系统通过智能匹配提供相似选项供选择,也可点击

" 🧾 , 在右侧弹出的项目信息查询页面选择已维护的项目信息。

| 序号     | 项目名称                      | 规格型号       | 单位 | 数量  | 单价(含税) | 金额(含税)       | 税率/征收率         | 税额             |
|--------|---------------------------|------------|----|-----|--------|--------------|----------------|----------------|
| 1      | 租赁                        |            |    | 请输入 | 请输入    | 必录项          | 税率 >           | 必录项            |
|        | *经营租赁*其他情形 🔺<br>不动产经营租赁服务 |            |    |     |        |              |                |                |
|        | *经营租赁*其他有形<br>动产经营租赁服务    |            |    |     |        |              |                |                |
| 合计     | *经营租赁*商业营业<br>用房经营租赁服务    |            |    |     |        |              | ¥0.00          | ¥0.0           |
|        | *经营租赁*其他住房 🚽              |            |    |     | 价税合计   | 十 (大写) : 零圆割 | ễ <b>价税合</b> 计 | (小写): 0.0      |
|        | 自行选择商品编码                  |            |    |     |        |              |                |                |
| 又注信自   |                           |            |    |     |        |              |                | <b>杏</b> 寿雨夕 、 |
| 印工门市志  |                           |            |    |     |        |              |                | LIES           |
| 註      |                           |            |    |     |        |              |                |                |
| 如开蕈人对各 | 注文本长度等有特殊需求、应             | ∀涌过自完♡附加要素 | 売入 |     | 0/200  |              |                |                |

◆纳税人可根据实际需求选择单价和金额属于不含税或含税,按钮默认"含税"颜色为蓝色,点击之后 变成不含税按钮颜色变灰,按钮旁边可设置默认,单价和金额将在表头显示对应的含税或不含税标识。

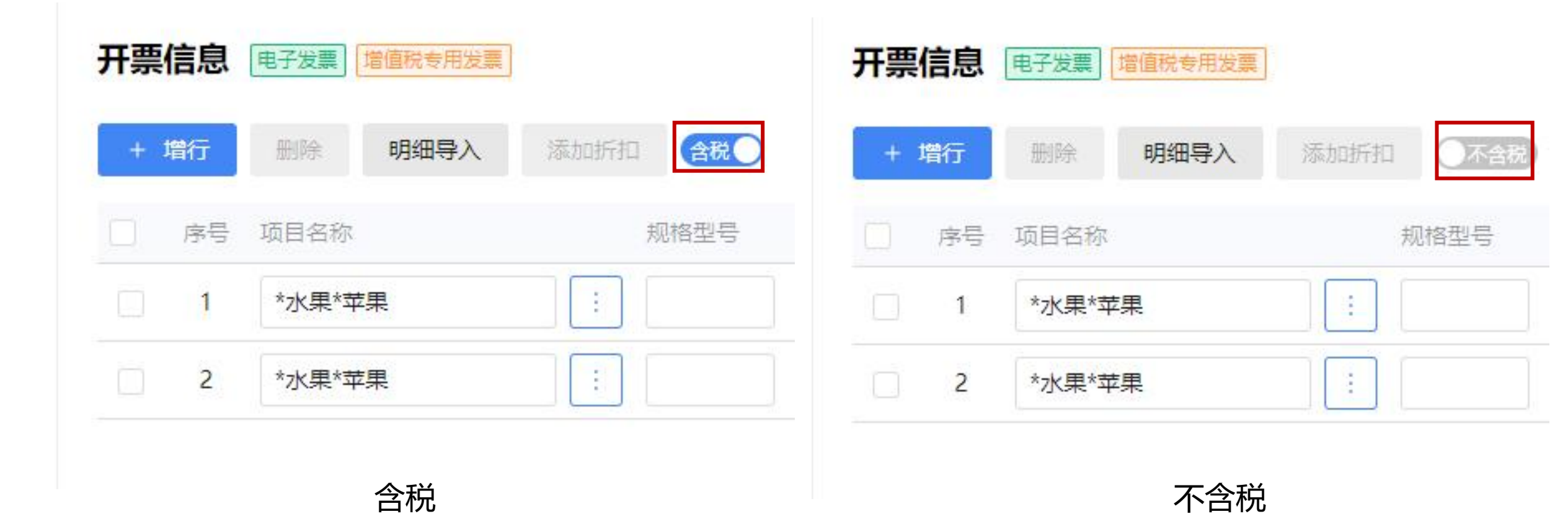

◆若该发票属于特定业务,还需填写特定要素。以旅客运输服务为例,纳税人必须填写出行人、出行日期、出行人证件类型、出行人证件号码、出发地、到达地、交通工具类型、等级等特定要素。

| 开票信息                      | 电子发票 增值税专                  | 用发票 旅客运输服务 | 3    |       |    |     |                        |         |                             |                            |                     |                          |
|---------------------------|----------------------------|------------|------|-------|----|-----|------------------------|---------|-----------------------------|----------------------------|---------------------|--------------------------|
| + 増行                      | 删除 明细                      | 多人 添加折扣    | 含税   |       |    |     |                        |         |                             | 重选发票                       | 类型                  | 清空重填                     |
| 序目                        | 号 项目名称                     |            | 规格型号 | 单位    | 数量 |     | 单价(含税)                 | 金额(含)   | 税)                          | 税率/征收率                     | 税                   | 额                        |
| 1                         | *运输服务*其他                   | 城市旅客2 :    |      |       | 1  |     | 1000                   | 1000.0  | 00                          | 9%                         | ~ 8                 | 2.57                     |
|                           |                            |            |      |       |    |     |                        |         |                             |                            |                     |                          |
| 台                         | ìt                         |            |      |       |    |     | 价税合计(大马                | 韵: 壹仟鹵  | ¥917.4<br><b>回整</b>         | 13<br>价税合计                 | (小写) :              | ¥82.57<br>1,000.00       |
| 合                         | 浙<br>旅客运输服务                |            |      |       |    |     | 价税合计(大学                | 5): 壹仟囫 | ¥917.4<br>可整                | <sup>13</sup><br>价税合计      | (小写):               | ¥82.57<br>1,000.00       |
| 合<br><b>持定信息-抗</b><br>出行人 | 計<br><b>旅客运输服务</b><br>出行日期 | 出行人证件类型    | 出行。  | 人证件号码 |    | 出发地 | <b>价税合计 (大雪</b><br>到达地 | 5): 支仟函 | ¥917.4<br><b>整</b><br>交通工具編 | 43<br><b>价税合计</b><br>类型 等新 | <mark>(小写)</mark> : | ¥82.57<br>1,000.00<br>擾作 |

◆若该发票属于特定业务,还需填写特定要素。以旅客运输服务为例,纳税人必须填写出行人、出行日期、出行人证件类型、出行人证件号码、出发地、到达地、交通工具类型、等级等特定要素。

| 开票信息                      | 电子发票 增值税专                  | 用发票 旅客运输服务 | 3    |       |    |     |                        |         |                             |                            |                     |                          |
|---------------------------|----------------------------|------------|------|-------|----|-----|------------------------|---------|-----------------------------|----------------------------|---------------------|--------------------------|
| + 増行                      | 删除 明细                      | 多人 添加折扣    | 含税   |       |    |     |                        |         |                             | 重选发票                       | 类型                  | 清空重填                     |
| 序目                        | 号 项目名称                     |            | 规格型号 | 单位    | 数量 |     | 单价(含税)                 | 金额(含)   | 税)                          | 税率/征收率                     | 税                   | 额                        |
| 1                         | *运输服务*其他                   | 城市旅客2 :    |      |       | 1  |     | 1000                   | 1000.0  | 00                          | 9%                         | ~ 8                 | 2.57                     |
|                           |                            |            |      |       |    |     |                        |         |                             |                            |                     |                          |
| 台                         | ìt                         |            |      |       |    |     | 价税合计(大马                | 韵: 壹仟鹵  | ¥917.4<br><b>回整</b>         | 13<br>价税合计                 | (小写) :              | ¥82.57<br>1,000.00       |
| 合                         | 浙<br>旅客运输服务                |            |      |       |    |     | 价税合计(大学                | 5): 壹仟囫 | ¥917.4<br>可整                | <sup>13</sup><br>价税合计      | (小写):               | ¥82.57<br>1,000.00       |
| 合<br><b>持定信息-抗</b><br>出行人 | 計<br><b>旅客运输服务</b><br>出行日期 | 出行人证件类型    | 出行。  | 人证件号码 |    | 出发地 | <b>价税合计 (大雪</b><br>到达地 | 5): 支仟函 | ¥917.4<br><b>整</b><br>交通工具編 | 43<br><b>价税合计</b><br>类型 等新 | <mark>(小写)</mark> : | ¥82.57<br>1,000.00<br>擾作 |

◆纳税人可根据实际需求在备注信息中填写"备注"的内容,或者点击"选择场景模板",在带出的附加信息中填写内容。若场景模板中的附件内容还未满足需求,可点击"添加附加内容",弹出的选择 附加信息页面选择已维护的附件要素,也可以手工添加附加要素。

|                   |                  |                  |          | 选择附加信息 |              |        | ×  |
|-------------------|------------------|------------------|----------|--------|--------------|--------|----|
| 备注信息              |                  |                  | 收起更多 ^   | 附加信息名和 | <b>尔</b> 请输入 | 重置  查询 |    |
| 备注                |                  |                  |          |        |              |        |    |
| 如开票人对备注文本长度等有特    | 殊需求,应通过自定义附加要素录入 | 0/200 /          |          | 新增     |              |        |    |
| 选择场景模板            | ~                |                  |          | 已选择0项  |              |        |    |
|                   |                  |                  |          | 序号     | 附加信息名称       | 数据类型   | 操作 |
| 0323008<br>「请选择日期 | 0323006          | 0323004<br>请选择日期 | <b>⊟</b> | 1      | 1            | 日期型    | 选择 |
|                   |                  |                  |          | 2      | 0323006      | 数值型    | 选择 |
| + 添加附             | <b>过加内容</b>      |                  |          | 3      | 0323008      | 日期型    | 选择 |
|                   |                  |                  |          | 4      | 0323009      | 数值型    | 选择 |

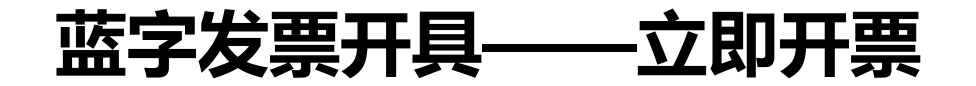

◆可根据实际需求填写经办信息,包括购买方经办人姓名、经办人证件类型以及经办人证件号码。

| 经办信息     |         |   |         | 收起更多 ^ |
|----------|---------|---|---------|--------|
| 购买方经办人姓名 | 经办人证件类型 |   | 经办人证件号码 |        |
| 请输入      | 请输入     | ~ | 请输入     |        |

◆填写完毕后,可点击"保存草稿",保存所填信息并同步到发票草稿模块;可点击"预览发票",预 览正式票样的发票内容。点击"发票开具",系统将对发票进行校验:校验通过,系统自动进行发票 赋码,加盖电子印章并生成电子发票。

| 则买方信目       | 名称:客户信息分类<br>统一社会信用代码/纲                   | 非必填test2<br>内税人识别号: 912 | 11123423423423 | 销<br>告<br>方<br>信<br>统一: | :一般纳税人服<br>社会信用代码/% | 份有限公司<br>内税人识别号:   | 10122AAFFAD57C | D3E         |
|-------------|-------------------------------------------|-------------------------|----------------|-------------------------|---------------------|--------------------|----------------|-------------|
| *) <u>ਤ</u> | 项目4<br>输服务*国内航空旅客)                        | 呂称<br>函輸服务              | 1019.266       | 单价<br>3055045<br>8716   | 数 里<br>1            | 金 额 税率<br>1,019.27 | 国/征收室<br>9%    | 税 都<br>91.7 |
|             | 合计 二十二十二十二十二十二十二十二十二十二十二十二十二十二十二十二十二十二十二十 | 份证件号 出行                 | 日期  出          | 发地                      | 到达地                 | ¥1,019.27<br>筆43   | ☆诵工具当          | ¥91.73      |
|             | 弐H王 132143*○<br>353<br>353                | *******53 2022-<br>35 @ | 05-20 北京市      | 5怀柔区 河北省                | 省沧州市黄骅<br>市         | 公务舱                | 飞机             |             |
|             | 价税合计(大写)                                  | ◎ 壹仟壹佰5                 | 壹拾 <b>壹圆整</b>  |                         |                     | (小写) ¥1,1          | 11.00          |             |
|             |                                           |                         |                |                         |                     |                    |                |             |

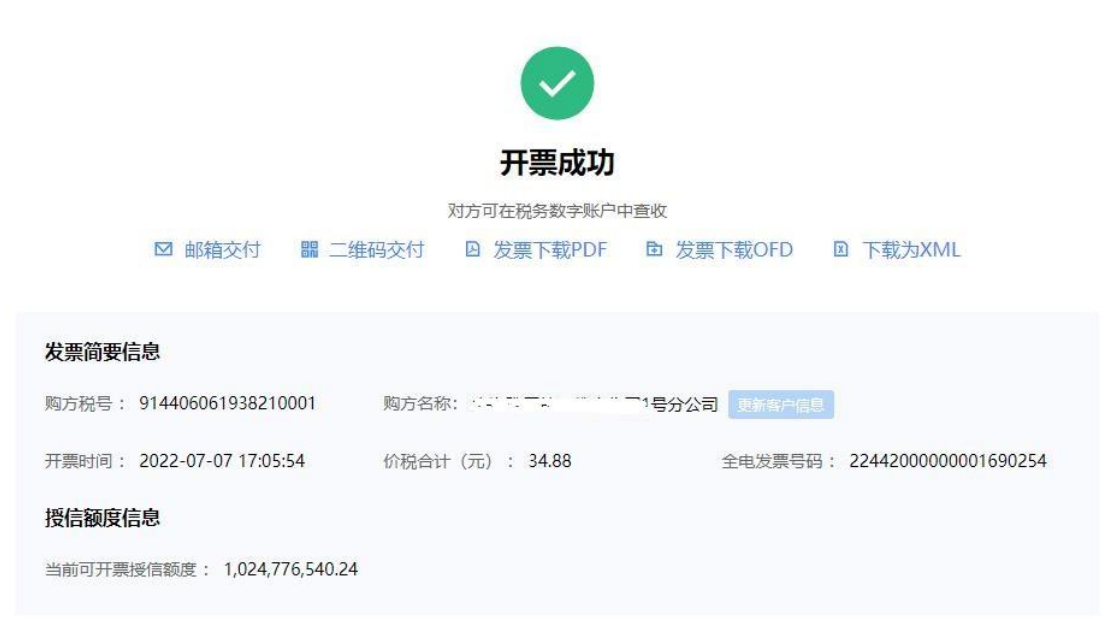

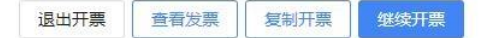

◆开票成功后, 纳税人可通过邮箱交付、二维码交付、发票下载到电脑本地等方式发票交付给购买方。

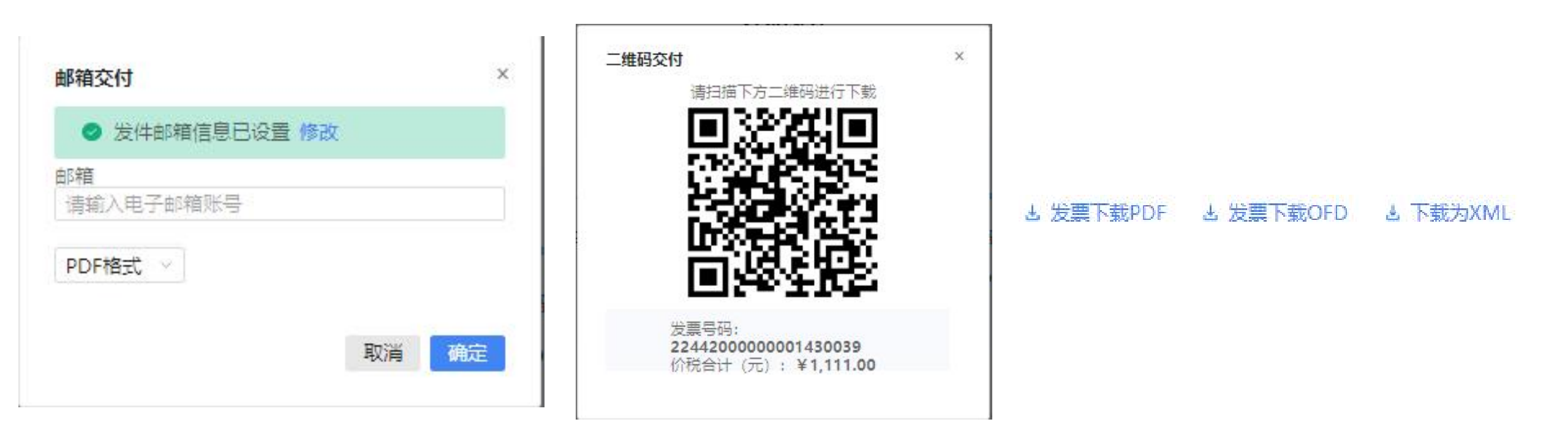

邮箱交付

二维码交付

### 下载后通过其他方式交付

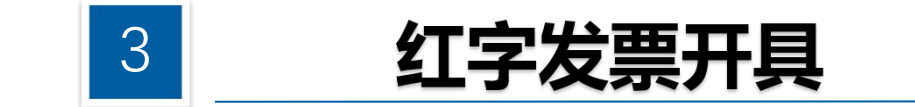

电子发票开具后不能作废,纳税人开具蓝字发票后,发生销货 退回、开票有误、应税服务中止等情形,或者因销货方部分退 回及发生销售折让的,无论当月或者跨月均需按规定开具红字 电子发票。

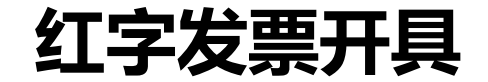

◆依次选择【开票业务】-【红字发票开具】。进入红字发票开具的二级首页功能页面,主要展示"概况统计"、"常用功能"、"红字发票确认信息"、"红字发票记录"等功能。

| 9.8.4                                                                                                    |        |        | 请输入需要搜索的内容 | 搜索     | 退出 |
|----------------------------------------------------------------------------------------------------|--------|--------|------------|--------|----|
| <ul> <li>         开票业务 ▲ 返回主页     </li> <li>         ・ 蓝字发票开具     </li> <li>         ・ 红字发票开具     </li> </ul> | 蓝字发票开具 | 红字发票开具 |            | 纸质发票业务 |    |
| <ul> <li>● 纸质发票业务</li> <li>● 开票信息维护</li> </ul>                                                                | 开票信息维护 |        |            |        |    |
|                                                                                                    |        |        |            |        |    |
|                                                                                                    |        |        |            |        |    |

### ◆点击"红字发票确认信息录入",进入红字发票确认信息录入界面。

#### 😂 国家税务总局电子发票服务平台

← **红字发票确认信息录入** 红字发票业务 > 红字发票确认信息录入

|                              |            |   | ● 选择票据 ── | (              | 2) 信息确认 ———— | (3) 提交成功 |       |                |      |
|------------------------------|------------|---|-----------|----------------|--------------|----------|-------|----------------|------|
| 购/销方选择                       | 我是销售方      | ~ | 对方纳税人识别号  | 请输入            | 对方纳税人名称      | 请输入      | 开票日期起 | 2022-07-01     | ŧ    |
| 开票日期止                        | 2022-07-01 | Ħ | 全电发票号码    | 请输入            | 发票代码         | 请输入      | 发票号码  | 「请输入           |      |
|                              |            |   |           |                |              |          | 重置    | 直询             | 枚起 へ |
| 全电发票号码:                      |            |   | 价税合计:     | <b>40.68</b> 元 |              |          |       | <b>预</b> 览 更 捉 | 进择   |
| <b>內头力:</b><br>F票日期: 2022-07 | -01        |   |           |                |              |          |       |                |      |

### ◆在"①选择票据"步骤中, 录入查询条件, 点击【查询】按钮, 查询需要红冲的蓝字发票信息。

|        |            | 1 选择票据    |              | - ② 信息确认 | ③ 提交成功 |       |              |
|--------|------------|-----------|--------------|----------|--------|-------|--------------|
| 购/销方选择 | 我是销售方      | ▽ 对方纳税人识别 | 喝 请输入        | 对方纳税人名称  | 请输入    | 开票日期起 | 2022-07-01 📋 |
| 开票日期止  | 2022-07-01 | 台 全电发票号   | <b>码</b> 请输入 | 发票代码     | 请输入    | 发票号码  | 请输入          |
|        |            |           |              |          |        | 重置    | 査询 牧起 へ      |

◆在查询结果中点击"选择"后进入【录入红字发票确认信息页面】"②发起红字信息",需要冲红的 蓝字发票信息自动带入到页面。

| 发票确认信息录入 红字发票业务 | > 红字发票确认信息录入         |                       |                      |
|-----------------|----------------------|-----------------------|----------------------|
|                 | ⊘ 选择票据 ───── 2 信     | <b>息确认 —————</b> ③ 提交 | 成功                   |
| 己选发票            |                      |                       | つ返回重选                |
| 票面金额: 36 全电发票号码 |                      |                       |                      |
| (销售方)纳税人名称      | (销售方)统一社会信用代码/纳税人识别号 | (购买方)纳税人名称            | (购买方)统一社会信用代码/纳税人识别号 |
| 开票日期            | 增值税用途状态              | 消费税用途状态               | 入账状态                 |
| 2022-07-01      | 未勾选                  | 未勾选                   | 未入账                  |
| 开具红字发票原因        |                      |                       |                      |
| 开票有误            | ✓ ● 不含税 ○ 含税         |                       |                      |

\*

◆点击【上一步】或"返回重选",返回到"①选择票据"界面;点击【提交】按钮,跳转到"③提交成功"界面,提示红字发票信息确认单提交成功。

| 🔒 国家税务总局 | 司电子发票服务平台。<br>1911年1月1日,1911年1月1日,1911年1月1日,1911年1月1日,1911年1月1日,1911年1月1日,1911年1月1日,1911年1月1日,1911年1月1日,1911年1月1日,1911年1月1日,1 |   |
|----------|----------------------------------------------------------------------------------------------------|---|
| ← 红字发票确  | 私、信息录入   红字发票业务 > 红字发票确认信息录入                                                                                                  |   |
|          | <ul> <li>✓ 选择票据 ————————————————————————————————————</li></ul>                                                                |   |
|          |                                                                                                    |   |
|          | 提交成功                                                                                                    | 0 |
|          | 本/X社子友崇信息·啸队甲尤需对方·啸队可且接升具友崇<br>去开红字发票                                                                                         |   |
|          | 确认单简要信息                                                                                                    |   |
|          | 开单时间: 2022-07-01 20:00:58 确认方名称<br>价税合计(元): ¥ -40.68 红字发票信息确认单编号:                                                             |   |
|          | 关闭申请 查看确认单详情 继续新增确认单                                                                                                    |   |

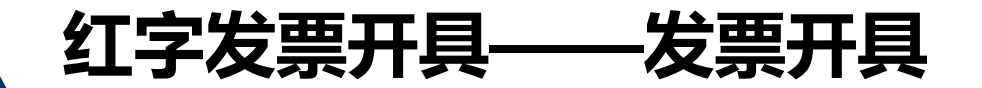

😂 国家税务总局电子发票服务平台

1、当无需确认红字确认单状态时,在红字发票信息确认单提交成功的界面,点击"去开红字发票"。

### ← 红字发票确认信息录入 红字发票业务 > 红字发票确认信息录入 → 选择票据 — - 🕜 信息确认 — 3 提交成功 提交成功 本次红字发票信息确认单无需对方确认可直接开具发票 去开红字发票 确认单简要信息 开单时间: 2022-07-01 20:00:58 确认方名称 0 价税合计(元): ¥-40.68 红字发票信息确认单编号: 关闭申请 查看确认单详情 继续新增确认单

## 红字发票开具——红字发票确认信息处理

**2、如需对方确认(例如:销方录入待购方确认、购方录入待销方确认)**,对方纳税人登录后需在主页 面开票业务-开具红字发票-"红字发票确认信息处理",或者通过税务数字账户-红字信息确认单-红字 发票确认信息处理。录入查询条件,点击【查询】按钮。选择需要处理的红字发票信息确认单,点击

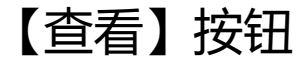

😣 国家税务总局电子发票服务平台

← 红字发票确认信息 红字发票业务 > 红字发票确认信息

| 开票日期止 | 2022-07-31 | 开票状态 | 请选择   | ~     | 录入方身份 | 请选择  | ~        | 重置  查询 | 收起 ヘ   |
|-------|------------|------|-------|-------|-------|------|----------|--------|--------|
|       |            |      |       |       |       |      |          |        | 列配置    |
| 购销身份  | 对方纳税人名称    | 发票   | 全额    | 发票税额  | 冲红原因  | 状态   | 开具状态     | 操作     |        |
| 销售方   |            | 3    | 18.35 | -1.65 | 销货退回  | 购方录入 | 未开具      | 查看     |        |
| 销售方   |            | 4    | 31.86 | -4.14 | 开票有误  | 购方录入 | 未开具      | 查看     |        |
| 销售方   |            | -1   | 44.25 | -5.75 | 销货退回  | 购方录入 | 未开具      | 查看     |        |
| 43条   |            |      |       |       |       |      | 10 条/页 ~ | < 1 >  | 跳至 1 页 |
|       |            |      |       |       |       |      |          |        |        |

明祭由话: 12366

### 红字发票开具——红字发票确认信息处理

### ◆进入页面进行信息确认。

| 紅ウ岩亜信自確は前状本・胸ロ  | 5录》 法档方确计            |                 |                 |               |
|-----------------|----------------------|-----------------|-----------------|---------------|
| 已选发票            | MBM CHEPTY XC        |                 |                 |               |
| 票面金额: 31.86 全电发 | 票号码                  |                 |                 |               |
| (销售方)纳税人名称      | (销售方)统一社会信用代码/纳税人识别号 | (购买方)纳税人名称      | (购买方)统一社会信用代码/约 | 内税人识别号        |
| 开票日期            | 增值税用途状态              | 消费税用途状态         | 入账状态            |               |
| 2022-06-28      | 已确认                  | 未勾选             | 未入账             |               |
| 开具红字发票原因        |                      |                 |                 |               |
| 开票有误            | × .                  |                 |                 |               |
| 项目名称            | 规格型号 单位              | 数量 单价(不含        | 金额(不含 税率/征      | 税额            |
| *卷烟*紫气东来(在天)    | 万支                   | -12 2.654867256 | -31.86 13%      | -4.14         |
|                 |                      |                 |                 |               |
| 合计              |                      |                 | -31.86          | -4.14         |
|                 |                      | 价税合计(大写):(负     | 数)叁拾陆圆整 价税合计    | + (小写):-36.00 |

## 红字发票开具——红字发票确认信息处理

◆点击【返回】按钮,回到上一页面;点击【拒绝】按钮,作废此红字发票信息确认单;点击【确认】按钮,弹出提示框。再次点击【确认】按钮,完成红字发票的处理操作。

| 皇<br>国家税务总局 | 电子发票服务平台                                                                                         |                                   |                           |                             |
|-------------|--------------------------------------------------------------------------------------------------|-----------------------------------|---------------------------|-----------------------------|
| ← 红字发票确     | 1<br>1<br>1<br>1<br>2<br>5<br>5<br>5<br>5<br>5<br>5<br>5<br>5<br>5<br>5<br>5<br>5<br>5<br>5<br>5 |                                   |                           |                             |
|             | 开具红字发票原因<br>开意有误 ~<br>项目名称 规<br>*卷烟•紫气东来 (在天)                                                    | ×<br>提示<br>恣哺以要通过该项吗?<br>取消<br>承入 | <del>院率/征</del><br>16 13% | ▲<br>税额<br>-4.14            |
|             | 合计                                                                                               | 价税合计 (大写):(负数)叁拾陆圆整               | -31.86<br>图 价税合计 (小写      | -4.14<br>) : - <b>36.00</b> |
|             |                                                                                                  | 版权所有:国家院务总局<br>服务电话:12366         |                           |                             |
|             |                                                                                                  | 返回 拒绝 确认                          |                           |                             |

## 红字发票开具——发票开具

◆当红字确认单状态是购销双方已确认状态时,销售方需在主页面(红字发票开具初始化页面)点击

"处理开票记录"。在主页面(红字发票开具页面)-常用功能模块中点击"红字发票开具"。

#### 国家税务总局电子发票服务平台

← 红字发票确认信息 红字发票业务 > 红字发票确认信息

|          | 2022 27 24 |                                         |         |       |       | (-+)IL 177 |          |            |      | 11.47 |
|----------|------------|-----------------------------------------|---------|-------|-------|------------|----------|------------|------|-------|
| <u> </u> | 2022-07-31 | 」 ・ ・ ・ ・ ・ ・ ・ ・ ・ ・ ・ ・ ・ ・ ・ ・ ・ ・ ・ | 大公 木井具  | × _   | 求人力身份 | 请选择        | ~        | 里宣         | 登明   | 収起 ^  |
|          |            |                                         |         |       |       |            |          |            |      |       |
|          |            |                                         |         |       |       |            |          |            |      | 列配置   |
| 购销身份     | 对方纳税人名称    |                                         | 发票金额    | 发票税额  | 冲红原因  | 状态         | 开具状态     | 操作         | É)   |       |
| 销售方      |            |                                         | -31.86  | -4.14 | 开票有误  | 购销双方       | 未开具      | 查看         | 計 撤销 | 去开票   |
| 销售方      |            |                                         | -119.52 | -3.48 | 开票有误  | 购销双方       | 未开具      | 查看         | 計 撤销 | 去开票   |
|          |            |                                         |         |       |       |            |          |            |      |       |
| 共2条      |            |                                         |         |       |       |            | 10 荼/页 ∨ | < <u>1</u> | > 跀  | 全 1 贝 |
|          |            |                                         |         |       |       |            |          |            |      |       |

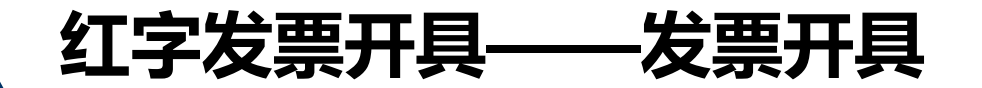

### ◆点击"去开票",进入红字发票开具页面。

#### ▲ 国家税务总局电子发票服务平台

← 红字发票开具 红字发票业务 》 红字发票开具

|          |            |    |        |      |     | (+ 5          |    |
|----------|------------|----|--------|------|-----|---------------|----|
| 销售方信息    |            |    |        |      |     |               |    |
| 销售方名称    | 纳税人识别号     | 2  |        |      |     |               |    |
|          |            |    |        |      |     |               |    |
|          |            |    |        |      |     |               |    |
| 购买方信息    |            |    |        |      |     |               |    |
| 购买方名称    | 纳税人识别号     | 2  | 购买方地址即 | Biff | 开户行 | <b></b>       |    |
|          |            |    |        |      |     |               |    |
| 对应蓝字发票信息 |            |    |        |      |     |               |    |
| 分野亜亜油    | 开華日朝       |    | 全由发车号  | 3    | 博信  | <b>英田诠</b> 状态 |    |
| 增值税专用发票  | 2022-06-28 |    |        | •    |     |               |    |
| 项目信息     |            |    |        |      |     |               |    |
|          | 规格型号       | 单位 | 数量     | 单价   | 金额  | 税率/征收率        | 税额 |
| 项目名称     |            |    |        |      |     |               |    |

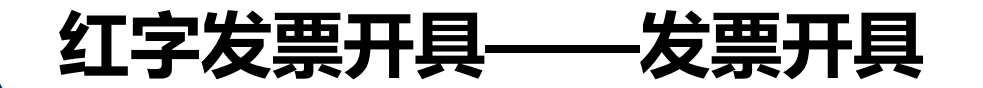

### ◆点击【开具发票】按钮,提示红字发票开具成功。

### 🔒 国家税务总局电子发票服务平台

← 红字发票开具 红字发票业务 > 红字发票开具

|   | 开票成功                                 |
|---|--------------------------------------|
|   | 发票已传递至对方数字账户                         |
|   | ☑ 邮箱交付 闘 二维码交付                       |
|   | 是简要信息。                               |
|   | 方名称: 开具时间: 2022-07-01 21:17:25 发票号码: |
|   | 合计(元): ¥-36.00 备注信息:                 |
| 1 |                                      |
|   | 关闭而而                                 |

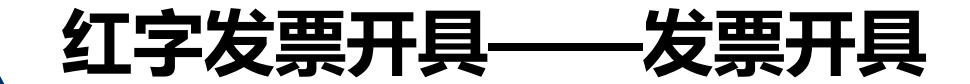

### 注意:

### 1. 税控开具的普通发票(电子普票和纸质普票),均不能在全电平台发起 红字确认信息表。(在哪个平台开就在哪里红冲)

2. 若发起的红字确认单需要对方进行确认,对方超过72小时未进行操作则 该红字确认单作废。

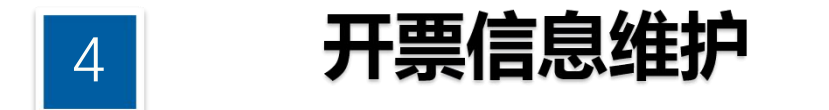

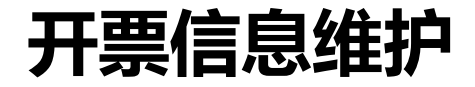

 ◆ 依次选择【开票业务】 - 【开票信息维护】,进入开票信息维护的功能点展示页面,主要 展示"项目信息维护"、"客户信息维护"、"附加信息维护"等功能。

| 开题·14-55 - 35回主告                                          |                                           |        |        |  |
|-----------------------------------------------------------|-------------------------------------------|--------|--------|--|
| • 茜字发展开具                                                  |                                           |        |        |  |
| • 红字发票开具                                                  | 蓝字发展开具                                    | 红字发票开具 | 低质发微量务 |  |
| 纸质发票业务                                                    | 开震信息维护                                    |        |        |  |
| 开票信息维护                                                    |                                           |        |        |  |
|                                                           |                                           |        |        |  |
|                                                           |                                           |        |        |  |
|                                                           |                                           |        |        |  |
|                                                           |                                           |        |        |  |
| 信息维护                                                      |                                           |        |        |  |
| 盲息维护<br><sup>要信息维护</sup>                                  |                                           |        |        |  |
| <b>言息维护</b><br>製信意维护                                      | 客户信息推护<br>维护开展用用的客户信息和分类。支持批量导入<br>导出客户信息 |        |        |  |
| 信息维护<br>察信息维护<br>项目体息推护<br>暗护开展用的微量值度和分类,支持就量导入<br>导业项目信息 | 客户信息推护<br>総約开展常用的客户信息和分类、支持就是导入<br>等出客户信息 |        |        |  |

◆ 依次选择【开票业务】 - 【开票信息维护】— 【项目信息维护】,可手工添加,也可批量导入。
 ◆ 项目信息可修改或删除。

| 项目信息分类              |    | 项目信息   | 分类    |           |           |                       |       |    |       |   |
|---------------------|----|--------|-------|-----------|-----------|-----------------------|-------|----|-------|---|
| 请输入                 | Q. | 项目     | 自名称 清 | üλ        | 单价 清洁     | £λ                    | 重量    | 查词 | 履开 ~  |   |
| 项目信息分类<br>• 成品油项目分类 | +  | + 添加   | 批量等   | ▶入 更多操作 • | 5         |                       |       |    |       |   |
| ▶ 稀土项目分类            |    |        | 序号    | 项目编称      | 商品和服务分类简称 | 商品和服务税收分类编码           | mid   | 摄作 |       |   |
| ▶ 巻烟项目分类            |    |        | t     | 信息系统服务    | 信息技术服务    | 30402030000000000000  |       | 修改 | 删种    |   |
|                     |    |        | 2     | 小蜜蜂       | 畜禽产品      | 1010303030100000000   |       | 修改 | BNP9: |   |
|                     |    |        | 3     | 头发装饰用     | 日用杂品      | 1060512100000000000   |       | 修改 | 删除    | G |
|                     |    |        | 4     | AF-10     | 化学试剂助剂    | 1070214010000000000   |       | 修改 | 删除    |   |
|                     |    |        | 5     | 111       | 劳务        | 202000000000000000000 |       | 修改 | 删除    |   |
|                     |    |        | 6     | 不至于 👄     | 印刷品       | 1060201019900000000   |       | 惨改 | 删除    |   |
|                     |    |        | 7     | φ1        | 金屬制品      | 10804990000000000000  |       | 修改 | BBP9: | 1 |
|                     |    |        | 8     | 光伏电力补贴    | 发电        | 1100101010600000000   |       | 修改 | 删除    |   |
|                     |    |        | 9     |           | 医药        | 1070308010000000000   |       | 惨改 | 删除    |   |
|                     |    |        | 10    | 自来水       | 水冰雪       | 1100301020000000000   |       | 修改 | 翻称    |   |
| =                   |    | 共 32 条 |       |           |           | 10条/页~                | < 1 2 | 3  | 4     |   |

◆ 在主页面左侧 "项目信息分类"中选择一个节点,点击 "+"或"…",弹出新增项目分类页面。 填写完毕后,点击"保存",保存信息并返回主页面;点击"取消",取消保存信息并返回主页面。

| 新增分类     |     |    | ×   |
|----------|-----|----|-----|
| 项目分类名称   |     |    |     |
| 项目信息分类   |     |    |     |
| * 分类名称 ① |     |    |     |
| 请输入      |     |    |     |
|          |     | 取消 | 保存  |
| *****    | Xuu |    | 大学型 |

 ◆ 在左侧选中一个项目信息分类后,在主页面 右侧点击"添加",进入添加项目信息页面。
 ◆ 填写"项目名称"后,可以

(1)在右侧树形菜单栏中根据商品类型选择对 应的商品和税收分类编码进行赋码;

(2) 在搜索栏中输入关键词快速查找。选中后, 信息自动填充到项目信息的"商品和税收分类 编码"以及"商品和税收分类简称"中,完成 赋码。

- ◆可根据当前政策制度对项目信息设置是否具有优惠政策,若优惠政策选择"是",则必须选择一个"优惠政策类型"。
- ◆项目信息填写完毕后,点击"保存",保存 信息并返回主页面;点击"取消",取消保 存并返回主页面

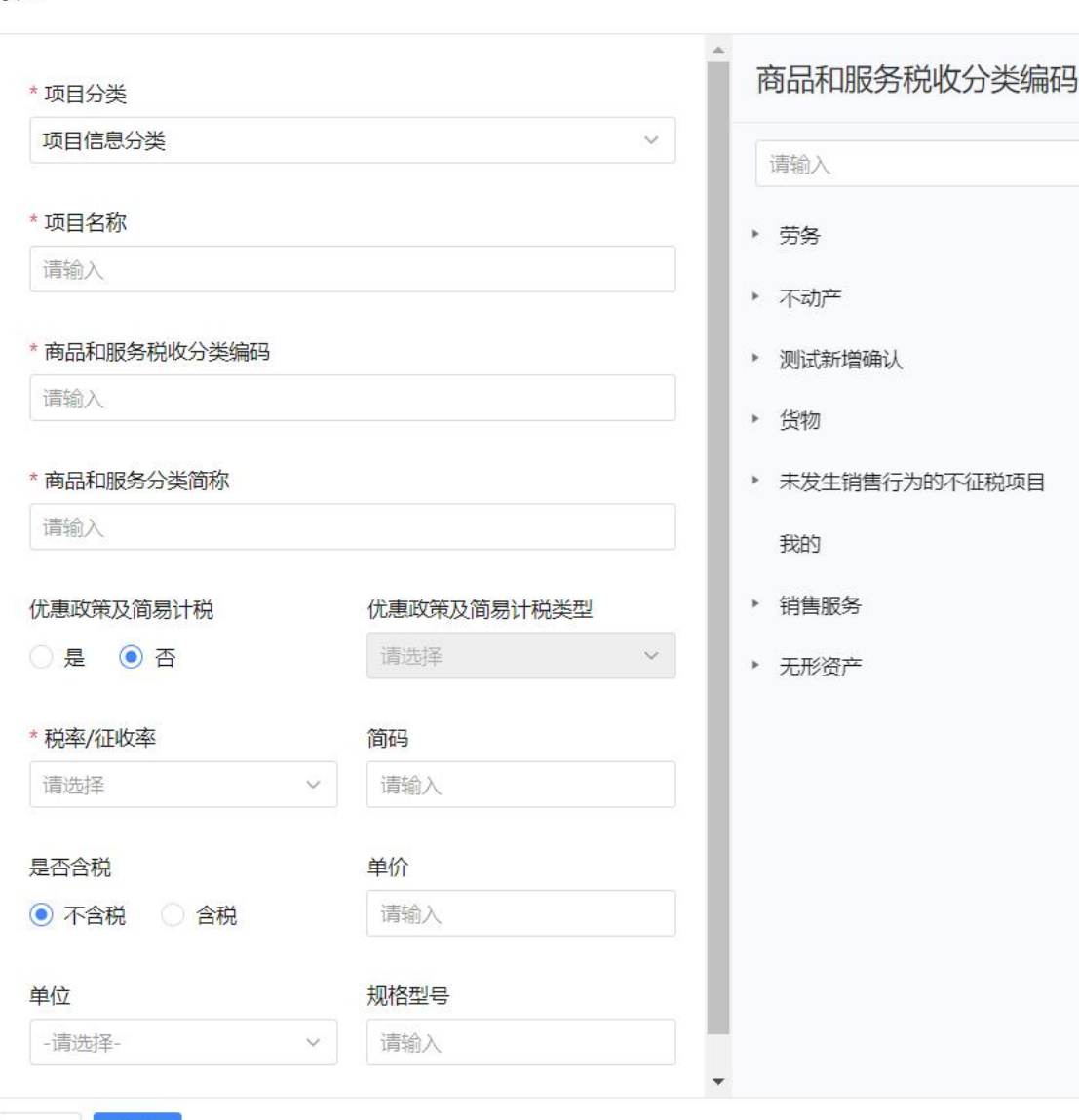

×

Q

添加

- ◆项目信息填写完毕后,点击"保存",保存信息并返回主页面;点击"取消",取消保存并返回主页面。
- ◆ 在主页面右侧点击"修改",进入 修改项目信息页面。项目信息修改 完成后,点击"保存",保存项目 信息并返回主页面;点击"取消", 取消保存项目信息并返回主页面。

| *项目分类                                                        |             | 商品和服务税收分类编码                  |
|--------------------------------------------------------------|-------------|------------------------------|
| 项目信息分类                                                       | ¥.          |                              |
| *项目名称                                                        |             | 1 智能赋码结果如下,供您参考; 如 不准确可 手动赋码 |
| 信息系统服务                                                       |             | 信息系统服务                       |
| * 商品和服务税收分类编码                                                |             | 其他软件服务                       |
| 304020300000000000                                           |             | 软件维护服务                       |
| * 商品和服务分类简称                                                  |             | 信息系统增值服务                     |
| 信息技术服务                                                       |             | 其他现代服务                       |
| 优惠政策及简易计税                                                    | 优惠政策及简易计税类型 | 软件开发服务                       |
| ○ 是 ● 否                                                      | 请选择 >       | 专业技术服务                       |
| *税率/征收率                                                      | 简码          | 安装服务                         |
| 6%                                                           | 请输入         | 研发服务                         |
|                                                              | 单价          | 其他增值电信服务                     |
| 是否含税                                                         |             |                              |
| 是否含税<br>● 不含税 ○ 含税                                           | 请输入         |                              |
| <ul><li>是否含税</li><li>● 不含税</li><li>● 含税</li><li>单位</li></ul> | 请输入<br>规格型号 |                              |

### 开票信息维护——客户信息维护

### ◆ 依次选择【开票业务】 - 【开票信息维护】—【客户信息维护】。

#### ← 客户信息维护 开展温度细胞 > 客户信息增护

| 客户分类        |      |           |                    |            |            |       |  |
|-------------|------|-----------|--------------------|------------|------------|-------|--|
| <b>盛</b> 户3 | 名称 当 | HEA.      | 纳税人识别号 清喻人         | 蘭码         | 網紀入        |       |  |
|             |      |           |                    | <b>第</b> 章 | 香油         | 81E ^ |  |
| + 1810      | 敗量号  | ●入 更多操作 ▼ |                    |            |            |       |  |
| () (#       | =0   | 有户名称      | 统一社会信用代码/构控人识别专 集码 | 10         | 39/3       |       |  |
| 0 1         |      |           |                    |            | 详情 核       | 改善時   |  |
| 2           |      |           |                    |            | 详情 核       | 改善時   |  |
| 0 3         |      | 客户 😐      |                    |            | 详情 惊       | 改 動物  |  |
| 4           | 8    |           |                    |            | 详惯 惊       | 改 删除  |  |
| 5           |      |           |                    |            | 详情 惊       | 牧 删除  |  |
| 6           | e i  | 张叶        |                    |            | 详情 核       | 改善除   |  |
| 7           |      |           |                    |            | 详情 惊       | 改善時   |  |
| 8           |      |           |                    |            | 穿嘴 惊       | 改 動物  |  |
|             |      |           |                    | 10 条/      | <b>T</b> ~ |       |  |

### 开票信息维护——客户信息维护

◆ 纳税人在主页面左侧"客户信息分类"中选择一个节点作为叶节点,点击"+"或"…",弹 出新增客户分类页面。填写完毕后,点击"保存",保存信息并返回主页面;点击"取消", 取消保存信息并返回主页面。

| 新增分类            | ×    |
|-----------------|------|
| 客户分类名称<br>客户分类  |      |
| * 分类名称 ①<br>请输入 |      |
|                 | 取消保存 |
|                 |      |

## 开票信息维护——客户信息维护

- ◆ 在主页面左侧选中一个客户信息分类后,在主页面右侧点击"添加",进入添加客户信息页面。
- ◆如一个客户具有多个地址、电话及银行信息, 点击下方"添加地址电话及银行信息"进行填 写,并可设置其中一个为默认地址、电话及银 行信息。
- ◆客户信息填写完毕后,点击"保存",保存信息并返回主页面;点击"取消",取消保存并返回主页面。
- ◆ 在主页面右侧点击"修改",进入修改客户信息页面。客户信息修改完成后,点击"保存", 保存信息并返回主页面;点击"取消",取消保存信息并返回主页面。

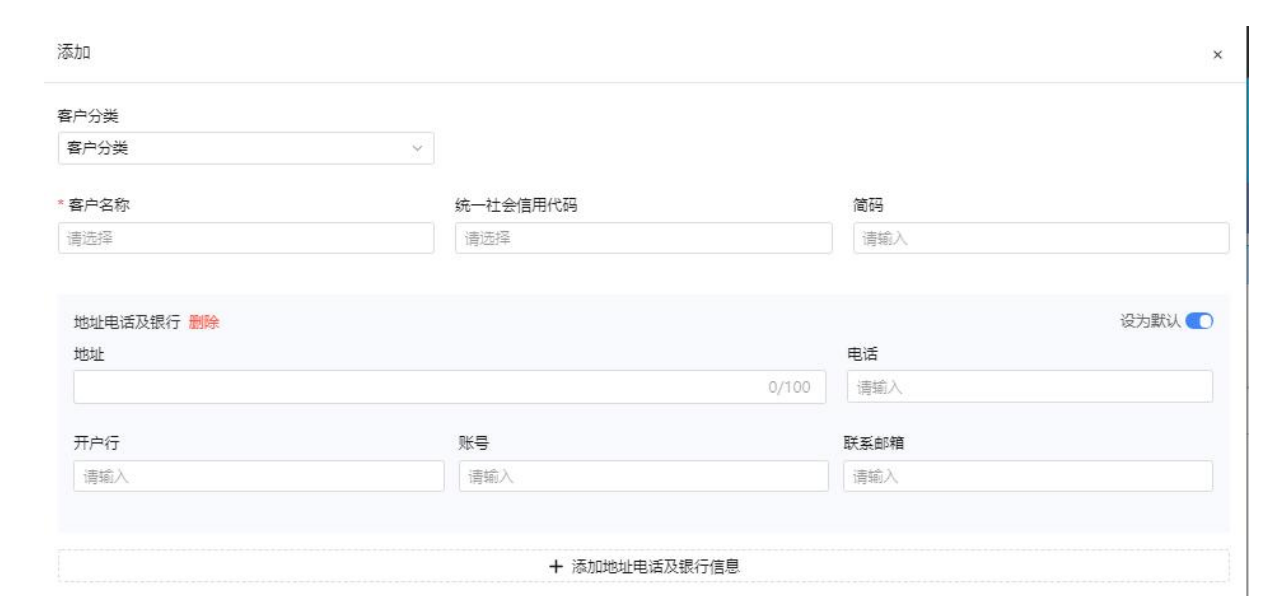

◆ 依次选择【开票业务】 - 【开票信息维护】——【附加要素维护】

| ← 附加信息维护 开票信息维护 > 附加信息维护 |        |       |            |          |          |           |           |                 |      |              |   |
|--------------------------|--------|-------|------------|----------|----------|-----------|-----------|-----------------|------|--------------|---|
|                          | 的加信息工  | 1月 15 | 要模板        |          |          |           |           |                 |      |              |   |
|                          | 0 1    | 的加信意识 | 的,可在开具发展时运 | 操带入开具界面成 | 通过与场展横板关 | 联、通过场展模板带 | #入,场景横板中日 | 引用的附加信息无法直接删除   |      |              |   |
|                          | Piston | 思名称   | 请输入        | ee ex    |          |           |           |                 |      |              |   |
|                          | + 湖    | 11 我  | 星影除        |          |          |           |           |                 |      |              |   |
|                          |        | 序号    | 时加度是名称     | 即國時間     | 输入方式     | 引用状态      | 创建人       | 创建时间            | - 唐作 | ta .         |   |
|                          |        | 1     | 场票2-2      | 日期型      | 手工录入     | 已引用       |           | 2022-05-06 14:3 | 傳改   | <b>X</b> 209 |   |
|                          |        | 2     | 场景4        | 日期型      | 手工录入     | 日引用       |           | 2022-05-06 14:3 | 傳改   | 改 影响         |   |
|                          |        | 3     | 场票3        | 文本型      | 手工录入     | 巴引用       |           | 2022-05-06 14:3 | 修改   | 数 肥料         |   |
|                          |        | 4     | 场展1        | 日期型      | 手工景入     | 已引用       |           | 2022-05-06 14:3 | 作品   | BC 200       |   |
|                          |        | 5     | 11         | 文本型      | 手工最入     | 已利用       |           | 2022-04-13 09:5 | 作さ   | <b>X</b> 59  | 0 |
|                          |        | б     | 00         | 日期型      | 手工录入     | 已引用       |           | 2022-04-13 09:5 | 傳改   | 改 田田         |   |
|                          |        | 7     | 33         | 日期型      | 手工豪入     | 未引用       |           | 2022-04-13 09:5 | 修改   | 改 動除         |   |
|                          |        | 8     | 44         | 日期型      | 手工录入     | 未引用       |           | 2022-04-13 09:5 | 66   | 故國總          |   |
|                          |        | 9     | 55         | 日期型      | 手工录入     | 未引用       |           | 2022-04-13 09:5 | 修改   | 改 翻除         |   |
|                          |        | 10    | 01         | 文本型      | 手工豪入     | 巴利用       |           | 2022-04-13 09:5 | 修改   | 改 影神         |   |
|                          | 共 61 祭 |       |            |          |          |           | 10 条/页 ~  | < 1 2 3 4       | 5    | 6 7 3        |   |
|                          |        |       |            |          |          |           |           |                 |      |              |   |

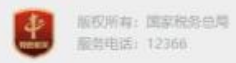

 ◆ 在主页面选择"附件要素项目"页签,点击"添加",弹出新增附加要素页面。填写完毕后, 点击"保存",保存信息并返回主页面;点击"取消",取消保存并返回主页面。

| 附加要素谷称 |   |
|--------|---|
| 请输入    |   |
|        |   |
| 数据类型   |   |
| 请选择    | ~ |
|        |   |
|        |   |

◆ 在主页面"附加信息项目"页签中,勾选所需的附件要素,可点击"批量删除"或操作栏的 "删除"进行删除操作。点击删除后,弹出确认删除的提示框,点击"确认删除"则进行删除, 点击"取消"则取消删除操作。

| 加信息 | 项目 は                   | 汤昙模板        |            |           |        |          |                                |   |    |    |
|-----|------------------------|-------------|------------|-----------|--------|----------|--------------------------------|---|----|----|
| 0   | 附加信息                   | 说明,可在开具发票时边 | 5择带入开具界面或; | 通过与场景模板关联 | 通过场景模板 | 带入,场景模板中 | 中已引用的附加信息无法直接删                 | 除 |    |    |
| 附力口 | 信息名称                   | 请输入         | 重置 重道      | 0         |        |          |                                |   |    |    |
| 工法  | ito t                  | 小田田市会       |            |           |        |          |                                |   |    |    |
|     | <sup>201</sup> 3<br>序号 | 附加信息名称      | 数据类型       | 输入方式      | 引用状态   | 创建人      | 创建时间                           | 修 | 操作 |    |
|     | 1                      | 场景2-2       | 日期型        | 手工录入      | 已引用    |          | 2022-05-06 14:3                |   | 修改 | 删除 |
|     | 2                      | 场景4         | 日期型        | 手工录入      | 已引用    |          | 2022-05-06 14:3                |   | 修改 | 删除 |
|     | 3                      | 场昙3         | 文本型        | 手工录入      | 已引用    |          | 2022-05-06 14:3                |   | 修改 | 删除 |
|     | 4                      | 场景1         | 日期型        | 手工录入      | 已引用    |          | 2022-05-06 14:3                |   | 修改 | 删除 |
|     | 5                      | 11          | 文本型        | 手工录入      | 已引用    |          | 2022- <mark>04-1</mark> 3 09:5 |   | 修改 | 删除 |
|     | 6                      | 00          | 日期型        | 手工录入      | B引用    |          | 2022-04-13 09:5                |   | 修改 | 删除 |
|     | 7                      | 33          | 日期型        | 手工录入      | 未引用    |          | 2022-04-13 09:5                |   | 修改 | 删除 |
|     | 8                      | 44          | 日期型        | 手工录入      | 未引用    |          | 2022-04-13 09:5                |   | 修改 | 删除 |
|     | 9                      | 55          | 日期型        | 手工录入      | 未引用    |          | 2022-04-13 09:5                |   | 修改 | 删除 |
|     | 10                     | 01          | 文本型        | 手工录入      | 巴引用    |          | 2022-04-13 09:5                |   | 修改 | 删除 |

10条/页~

1 2 3 4 5 6 7 >

◆ 点击删除后, 弹出确认删除的提示框, 点击"确认删除"则进行删除, 点击"取消"则取消删除操作。

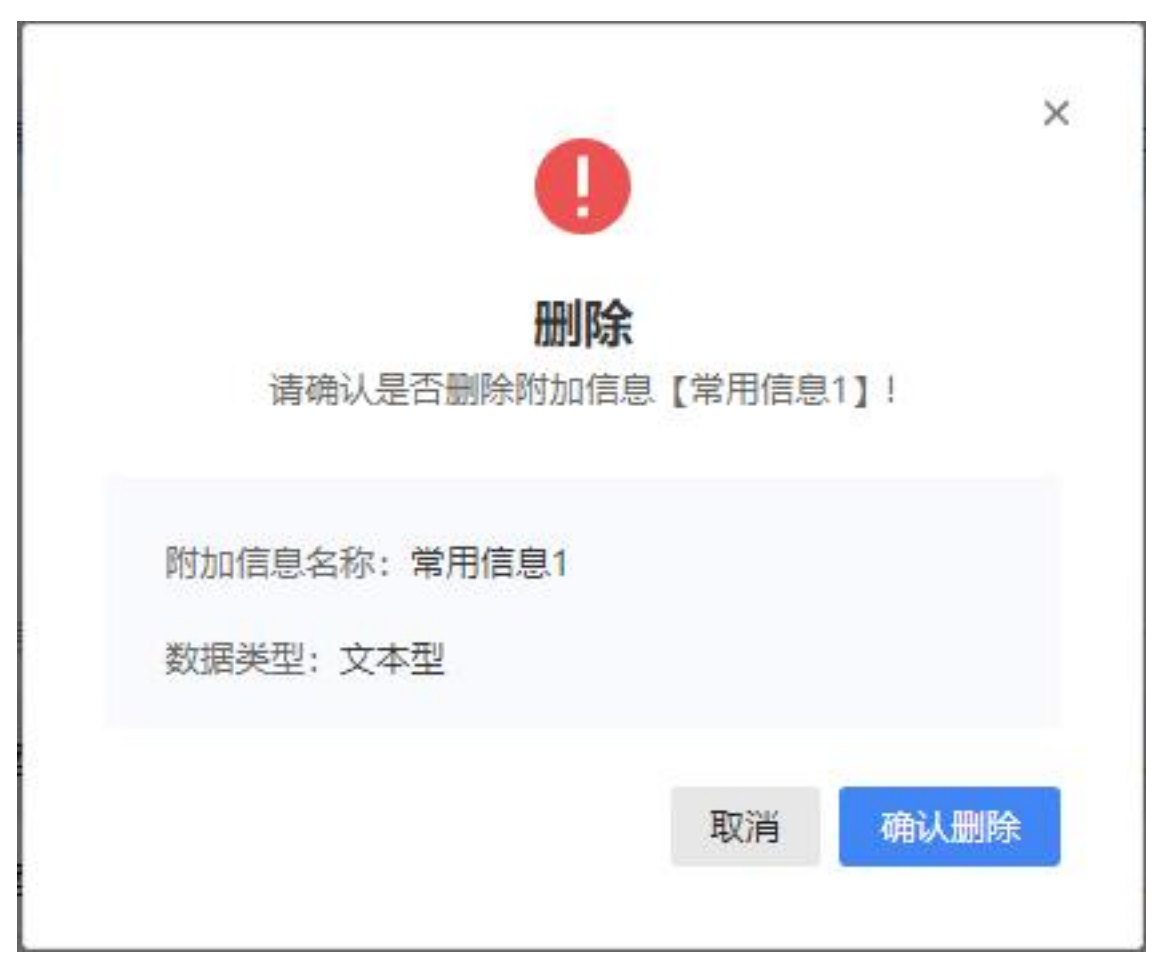